## **AROICON 2025 : ABSTRACT SUBMISSION PROCESS**

Please note that you need to *register for the Conference* before you can submit an Abstract. Please go through the step by step process before you submit an Abstract.

1. Insert your User ID and Password to login to your account

| -  |                                                  |                                                                        |                                                                                                    |  |
|----|--------------------------------------------------|------------------------------------------------------------------------|----------------------------------------------------------------------------------------------------|--|
| ų, | For Onl<br>1. Click o<br>2. Click o<br>3. Forgot | ine Regis<br>n the Sign Up tal<br>n the Login tab to<br>Password – Use | tration, please follow the steps below:<br>to create your account.<br>access and complete the online registration form.<br>this option if you have forgotten or need to reset your password. |  |
|    | Login                                            | Sign Up                                                                | Forgot Password                                                                                                    |  |
|    |                                                  |                                                                        | Account Login                                                                                                    |  |
|    |                                                  |                                                                        | User ID                                                                                                    |  |
|    |                                                  |                                                                        | aarohlarya653@gmail.com                                                                                                    |  |
|    |                                                  |                                                                        | Password                                                                                                    |  |
|    |                                                  |                                                                        | 6160                                                                                                    |  |
|    |                                                  |                                                                        | Login                                                                                                    |  |

2. Once you are logged in you reach the **Dashboard**. Click on the **Abstract Dashboard** button to submit an abstract.

| ← → × 🛱 aroicon2025kolkata.com/?p=registration/dash | 🖙 🛧 🖸 🔘 Verify it's you 🗄 |
|-----------------------------------------------------|---------------------------|
| Dashboard Register Submit Abstract Logout           | aarohi                    |
|                                                     |                           |
| Dashboard                                           |                           |
| Registration Dashboard Abstract Dashboard           |                           |
| Designed and developed by www.globalics.in/         |                           |
|                                                     |                           |
|                                                     |                           |

3. Once in the Abstract Dashboard, click on the Add Abstract button. You may submit multiple abstracts in Non Best Paper categories. The Abstract Dashboard also shows you all previously submitted abstracts (which you can view, edit and resubmit and delete).

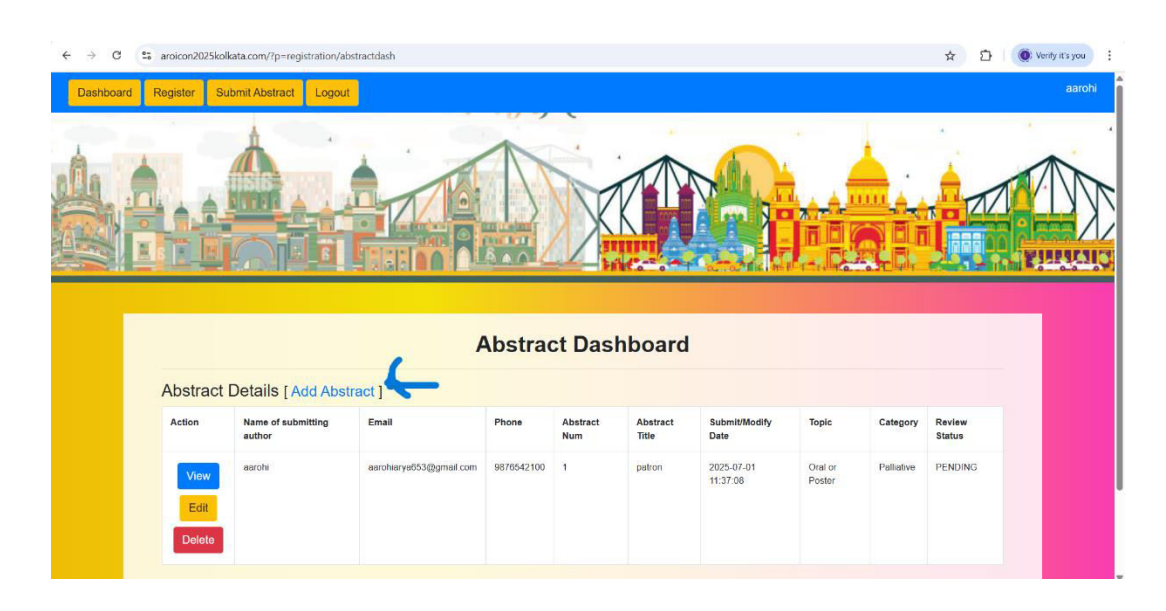

4. After you click Add Abstract button, the first page opens. Please add your personal information. Please note that it is mandatory to add your AROI / AMPI registration number and Conference registration number (sent to you by mail after registration). Please also add (and recheck) your mail ID and a phone number with WhatsApp facility for future communication. After you finish, please progress to the next page by clicking Next. At each step, you may Save your work (Save Draft) and come back later to complete submission.

| Name of presenter *                    |                                |  |
|----------------------------------------|--------------------------------|--|
| aarohi                                 |                                |  |
| Designation                            |                                |  |
| Patron                                 |                                |  |
| Institution                            |                                |  |
| manav rachna                           |                                |  |
| AROI / AMPI LM number                  | Conference registration number |  |
| 67                                     | 768                            |  |
| Mail ID                                |                                |  |
| aarohiarya653@gmail.com                |                                |  |
| Phone number (with WhatsApp facility p | referred)                      |  |
| 9876542100                             |                                |  |
| Country *                              |                                |  |
| India                                  | Ţ                              |  |

5. On the next page please choose the Abstract Type. Please note that all Best Papers shall be submitted through the Abstract Submission process but forwarded to AROI Central for evaluation while others shall be evaluated by Reviewers appointed by the AROICON 2025 Scientific Committee. There is an unique opportunity to submit short Video Presentations (on any procedure). After you complete your selection, please proceed to the Next page.

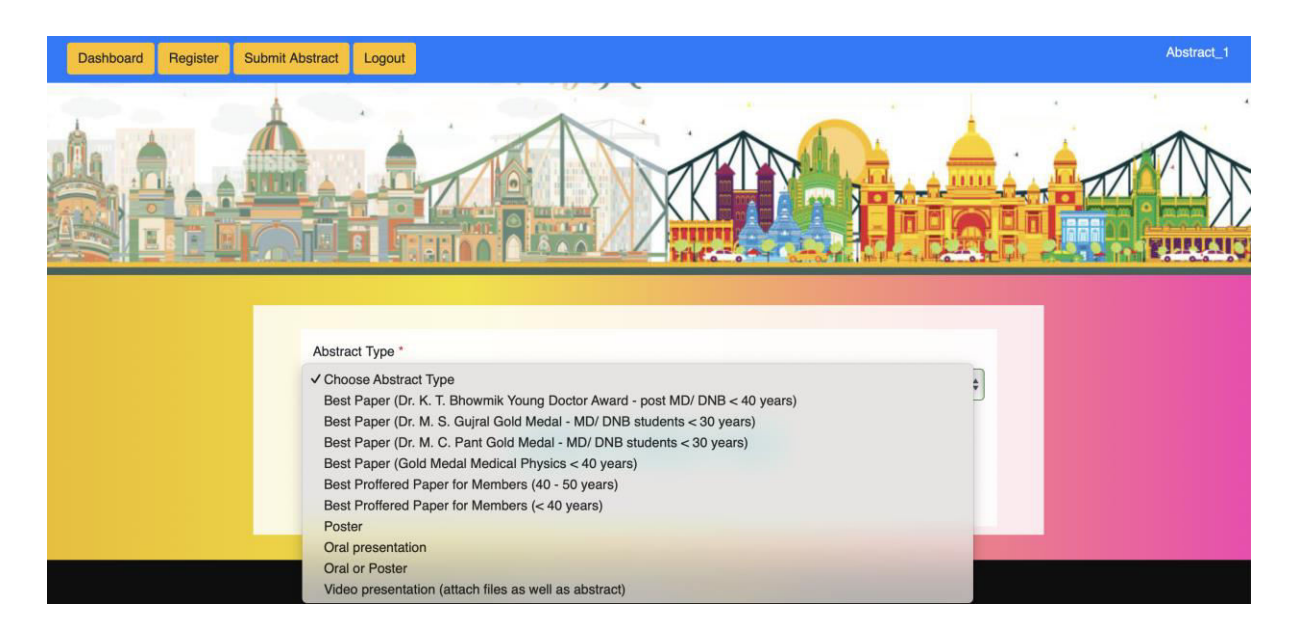

6. On the next page, please choose the **Abstract Category** (Subsite) and then Click Next.

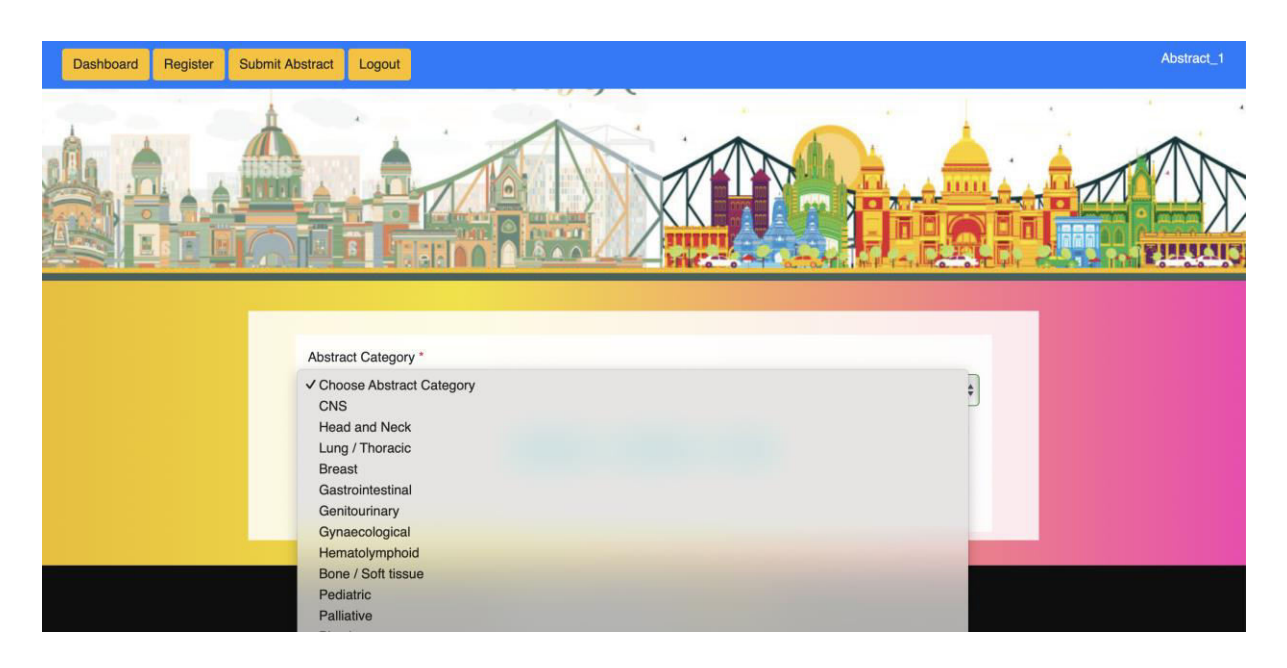

- 7. On the next page, carefully enter all details as follows :
  - a. Fill in Author details (up to six authors associated with the research being submitted as per ICJME authorship criteria) can be added. Please add authors in the correct order of contribution to the manuscript. Please also mark the presenting author.

| Authors Details |              |                               |  |
|-----------------|--------------|-------------------------------|--|
| Author 1 Prefix | First Name   | Last Name                     |  |
| Designation     | Department   | Institution                   |  |
| Mail ID         | Phone Number | This is the presenting author |  |
| + Add Author    |              |                               |  |

- b. Now add the Abstract details -
  - Enter the Abstract Title.
  - Up to 300 words excluding space can be included in the body of the Abstract. Formatting the body is possible. You may copy and paste from another file but formatting shall likely be lost and have to be re-done.
  - **Suggested format** for the Abstract is Introduction (including Objectives), Materials and Methods, Results and Conclusion.

| Abstr            | act E     | Deta     | uls            |           |         |        |    |  |    |  |   |                                                       |     |                      |  |  |
|------------------|-----------|----------|----------------|-----------|---------|--------|----|--|----|--|---|-------------------------------------------------------|-----|----------------------|--|--|
| Abstract Title * |           |          |                |           |         |        |    |  |    |  |   |                                                       |     |                      |  |  |
| Enter Title      |           |          |                |           |         |        |    |  |    |  |   |                                                       |     |                      |  |  |
| Abstract         | (Please n | nake all | required forma | tting fro | m edito | r box] |    |  |    |  |   |                                                       |     |                      |  |  |
| 10               | BU        |          | sans-serif -   | A         | · ] :=  | æ      | ≡. |  | GD |  | - | × </th <th>&gt; ?</th> <th>•</th> <th></th> <th></th> | > ? | •                    |  |  |
| 1                |           |          |                |           |         |        |    |  |    |  |   |                                                       |     |                      |  |  |
|                  |           |          |                |           |         |        |    |  |    |  |   |                                                       |     |                      |  |  |
|                  |           |          |                |           |         |        |    |  |    |  |   |                                                       |     |                      |  |  |
|                  |           |          |                |           |         |        |    |  |    |  |   |                                                       |     |                      |  |  |
|                  |           |          |                |           |         |        |    |  |    |  |   |                                                       |     |                      |  |  |
|                  |           |          |                |           |         |        |    |  |    |  |   |                                                       |     |                      |  |  |
|                  |           |          |                |           |         |        |    |  |    |  |   |                                                       |     |                      |  |  |
|                  |           |          |                |           |         |        |    |  |    |  |   |                                                       |     |                      |  |  |
|                  |           |          |                |           |         |        |    |  |    |  |   |                                                       |     |                      |  |  |
|                  |           |          |                |           |         |        |    |  |    |  |   |                                                       | Те  | xt: 0 / 0   HTML: 11 |  |  |
|                  |           |          |                |           |         |        |    |  |    |  |   |                                                       |     |                      |  |  |

c. Up to 3 (in total) Tables and / or Figures (maximum size 18 MB) can be uploaded along with the Abstract in the appropriate place below the Abstract body.

d. For Video Presentations – please fill in a Title and short Description about the video (no specific format) and add the URL of the video saved to your Google drive.

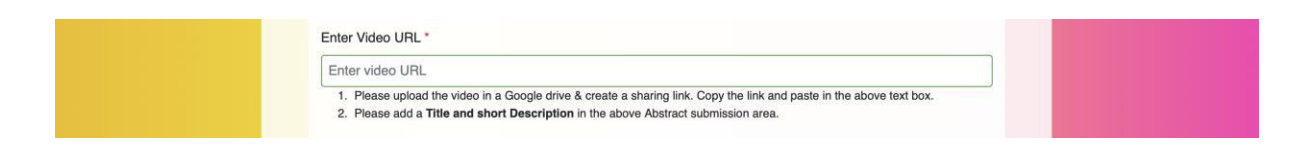

e. After you have filled in the Abstract body, please fill in the necessary information regarding the Abstract as shown below.

| Please tick the following checkboxes before submission :                                                                           |
|----------------------------------------------------------------------------------------------------|
| 1. All authors listed have substantial contributions as an author for the manuscript as per ICJME guidelines.                      |
| 2. All authors have read and accepted the contents of the manuscript and vouch for its authenticity.                               |
| 3(a). All authors vouch that the contents of this abstract have not previously been presented / published in the same form before. |
| 3(b). If same study part has been presented / published in a different form, before, please mention the details.                   |
| 4. If an intervention has been carried out on human subjects, appropriate institutional ethical clearance<br>has been obtained.    |
| Please Select     If yes, please mention IEC number       Select One     \$                                                        |
| 5. Conflicts of interest.                                                                                                    |
| Please Select     If yes, details must be mentioned in a text box.       Select One     \$                                         |

- 8. Please check all your details and click Next.
- 9. On the next page, you will find all information regarding your Abstract. You can also view the submitted files by clicking the View option.

| Title:    |            |               |              |              |            |             |              |            |
|-----------|------------|---------------|--------------|--------------|------------|-------------|--------------|------------|
| Category: | Genitouri  | nary          |              |              |            |             |              |            |
| Topic:    | Oral or Po | oster         |              |              |            |             |              |            |
| Details:  | Abstract t | oody          |              |              |            |             |              |            |
| File:     | View       |               |              |              |            |             |              |            |
| Authors:  | Prefix     | First<br>Name | Last<br>Name | Institutions | Department | Designation | Email        | Phone      |
|           | Dr.        | A             | в            | E            | D          | c           | abcd@xyz.com | 9123456789 |
| Date:     | 2025-07-1  | 3 17:47:44    |              |              |            |             |              |            |

- 10. After checking, click the **Confirm** button.
- 11. A message **acknowledges your Abstract submission** and you get the same **on your mail** (please check Spam / Junk folder) in case you do not get it in your mail box.

| V 🔇 ANCIAPP Rajasthan :: X 🕲 ISOT 2025 Registrat:: X 🕲 ISGCON 2025 Regist: X 🕲 AROICON 2025 Reg: X 🕲 AROICON 2025 Reg: X 🕲 AROICON 2025 Reg: X                                     | ×   | +         | - 0                  | ×    |
|----------------------------------------------------------------------------------------------------|-----|-----------|----------------------|------|
| ← → ♂ S aroicon2025kolkata.com/?p=registration/abstractThankYou                                                                                                    | ☆   | Ð I (     | 🔘 Verify it's you    | :    |
| Dashboard Register Submit Abstract Logout                                                                                                    |     |           | aarohi               | Î    |
|                                                                                                    |     |           |                      | UND. |
| Thank You!!!!<br>You abstract has been submitted successfully, an email has been sent to your registered email ID. Please check<br>you Junk OR Spam folder, if not found in Inbox. |     |           |                      |      |
| Designed and developed by www.globalics.in/                                                                                                    |     |           |                      |      |
| 🖉 3°C 📑 Q. Search 🗶 🖬 🐂 🧭 C 💩 🍕 🖾 🧐 O 🛃 🕥 📹                                                                                                    | ~ 🖬 | ENG<br>IN | ছ ⊄× ∎ 1:<br>01-07-2 | 2:13 |

In case of any further queries please do not hesitate to mail us on aroicon2025.acad@gmail.com

Best of luck!